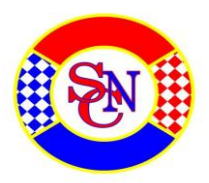

Bernhard Erb Tel. 079 638 30 67 bernhard.erb@yetnet.ch

## Instructions pour jouer aux échecs avec des amis sur Internet à lichess.org

Ce guide vous montre comment jouer facilement aux échecs avec un ami sur le PC. La description vous montre pas à pas comment vous pouvez rencontrer et jouer avec le partenaire sur la plateforme lichess.org.

### Du lichess.org:

Le site lichess.org permet aux utilisateurs anonymes et inscrits de jouer à des parties d'échecs en direct et par correspondance contre d'autres joueurs à différents moments. Il y a des fonctionnalités de formation sur le site Web, y compris les bases des échecs, la formation tactique, les coordonnées des échecs, la vidéothèque, les statistiques des joueurs, l'ouverture de la base de données et les études. Lichess permet également aux joueurs d'échecs d'organiser eux-mêmes des services de coaching. (voir aussi:<u>https://fr.wikipedia.org/wiki/Lichess</u>

Vous pouvez utiliser le lichess sur l'ordinateur personnel (PC) via le navigateur Web, vous pouvez également l'utiliser avec la tablette et le smartphone. Ces instructions décrivent l'utilisation avec le PC.

### Étape 1: Accédez à la page Lichess

#### https://lichess.org/

### Étape 2: ouvrez un nouveau jeu

Pour jouer avec un ami, sélectionnez l'option "JOUER AVEC UN(E) AMI(E)" dans les options à droite de l'écran:

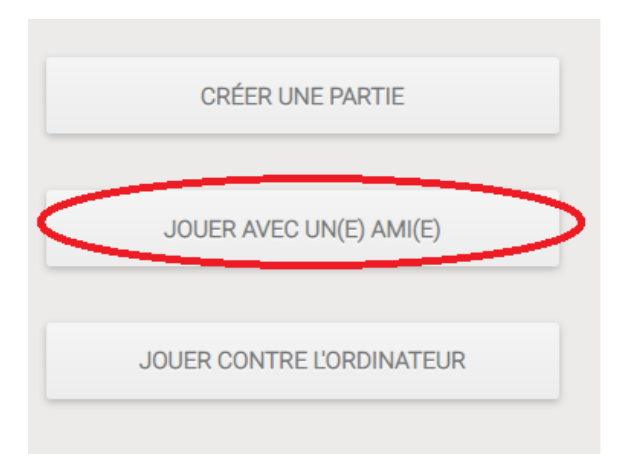

La fenêtre "Jeux avec un ami" s'ouvre avec différentes options

Il existe différentes options dans le menu de sélection: Les paramètres suivants sont recommandés pour un match de championnat:

Variante: Standard (sélectionnez un petit triangle pour sélectionner)

Cadence: temps réel (sélectionnez un petit triangle pour le sélectionner)

Minutes par joueur: 60 pour le tournoi senieur (selon arrangement - faites glisser le point vert pour sélectionner)

Incrément en secondes: 30 (faites glisser le point vert pour sélectionner) Amical/Classé

Choix de couleur: choisissez la couleur en fonction du tirage

| Jouer avec un(e) ami(e)                                                                                                    | ×                |  |
|----------------------------------------------------------------------------------------------------|------------------|--|
| Variante <b>Standard</b>                                                                                                    | 1                |  |
| Cadence <b>Temps réel</b>                                                                                                    |                  |  |
| Incrément en secondes: <b>30</b>                                                                                                    | $\left  \right $ |  |
|                                                                                                    |                  |  |
| Amical Classé                                                                                                    |                  |  |
| <ul> <li> Image: Second second sec</li></ul> |                  |  |
| s Classement : 1500 Classique                                                                                                    |                  |  |

Après avoir sélectionné la couleur, la fenêtre d'invitation de l'adversaire s'ouvre - il y a maintenant deux options:

- Dans la section gauche, il y a un code vous pouvez copier ce code en appuyant sur le carré bleu, puis le coller dans l'e-mail et l'envoyer à l'adversaire.
- Si votre adversaire est membre de lichess, vous pouvez entrer son nom de lichess à la section droite .

# Défier ce joueur

| Classique<br>60+30                                                                  | CLASSÉ                    |
|-------------------------------------------------------------------------------------|---------------------------|
| Pour inviter quelqu'un à jouer, donnez-lui ce lien:<br>https://lichess.org/IeHaZP4A | Or invite a Lichess user: |
| La premiere personne qui cilquera sur ce lien jouera avec vous.                     |                           |

Si vous avez envoyé l'e-mail avec le lien, vous devez attendre que votre adversaire accepte l'invitation. Si votre adversaire appuie sur le lien de votre jeu, la zone de jeu s'ouvrira (voir ci-dessous).

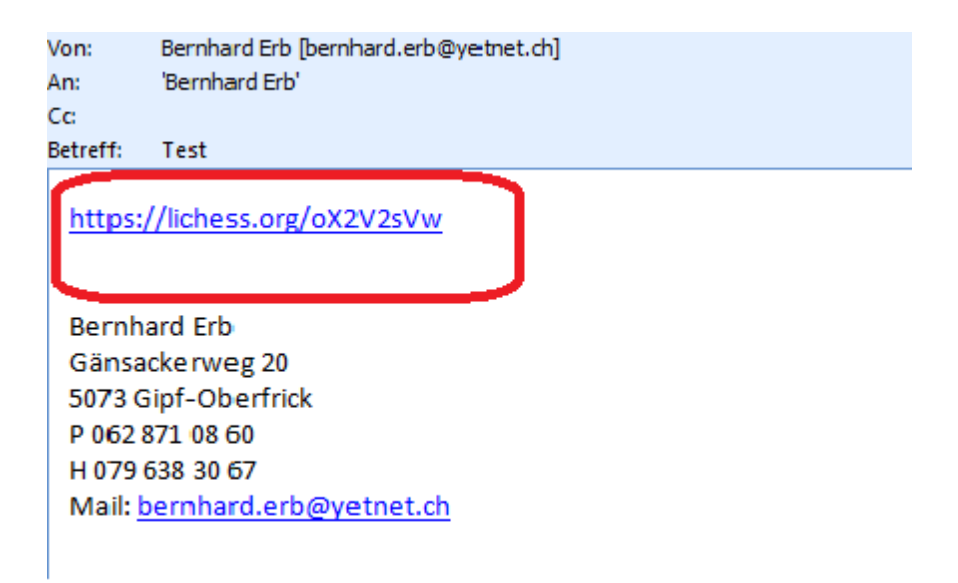

Si vous avez choisi la deuxième option (recommandée pour le tournoi senior) et entré le nom Lichess de l'adversaire et appuyé sur la touche Entrée, la zone de jeu s'ouvre également. Si votre adversaire n'est pas encore en ligne, vous devez attendre qu'il soit en ligne.

Vous pouvez également jouer sans être inscrit, mais cela vaut la peine de vous inscrire auprès de lichess. Cela ne coûte rien - dans le processus d'inscription, vous pouvez choisir un nom et le partager avec vos amis. Lorsque vous êtes inscrit, vous pouvez facilement voir si vos amis sont en ligne.

#### Aire de jeux:

Sur la gauche, il y a une zone où vous pouvez discuter, c'est-à-dire peut échanger des vues par écrit et à droite il y a le temps et la notation.

Dans le champ de droite, vous pouvez demander le retrait du dernier coup:  $\clubsuit$  (entre ami pas dans le turnoi), vous pouvez également offrir resultat nul: et vous pouvez abandonner le jeu: .

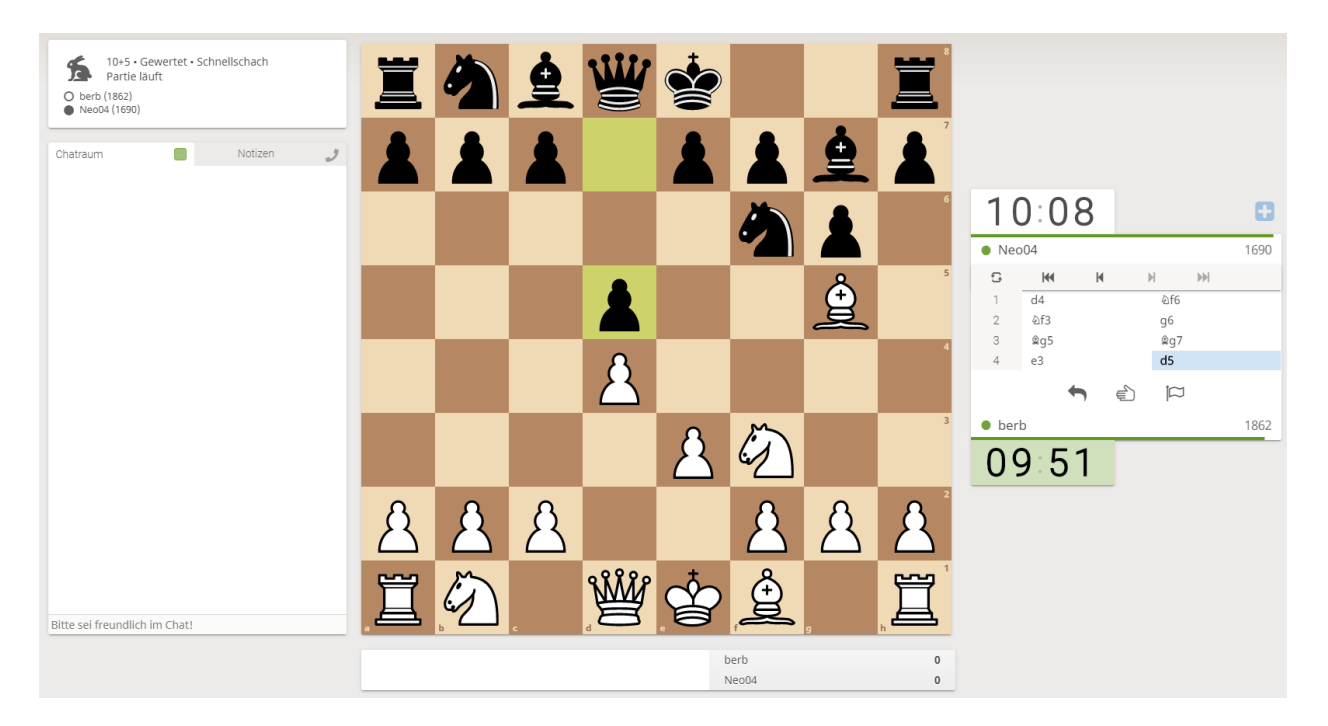

### Après le match:

Le jeu se termine par échec et mat, en acceptant un match nul ou en abandonnant d'un joueur. Après le jeu, vous pouvez ouvrir le tableau d'analyse. Vous trouverez la notation du jeu et une analyse des inexactitudes et des erreurs grossières.

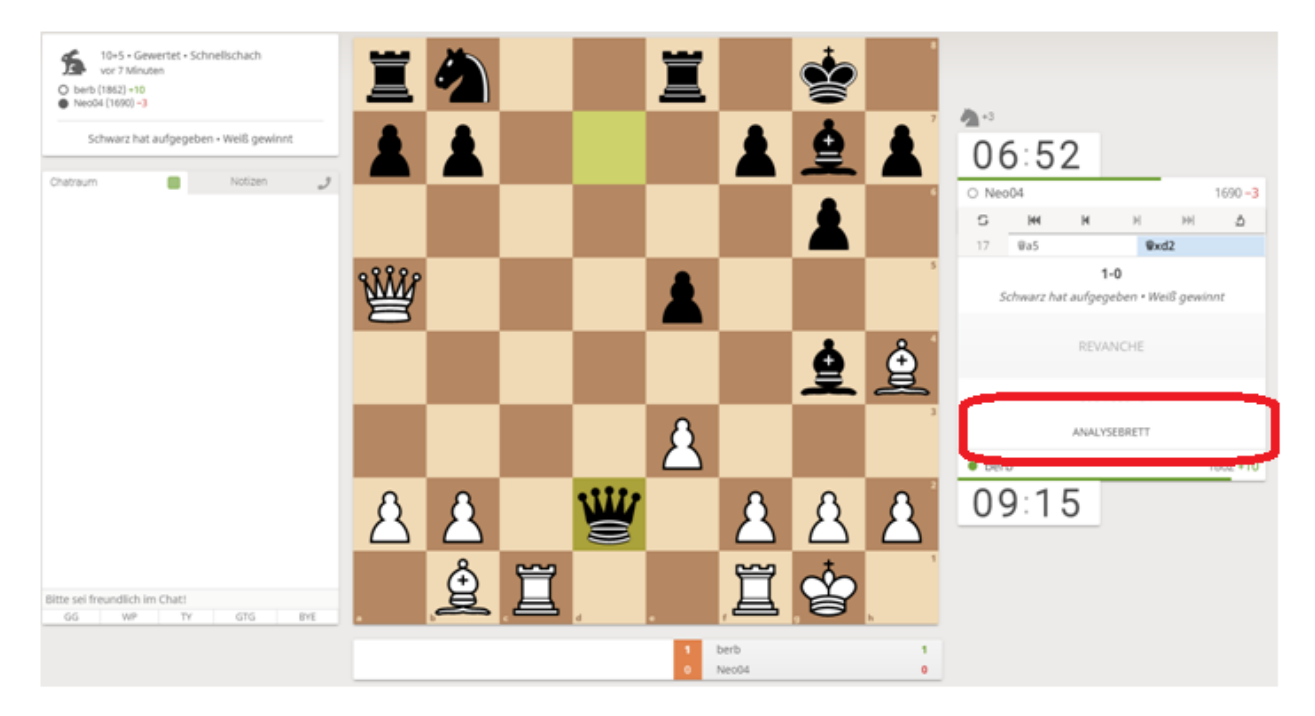

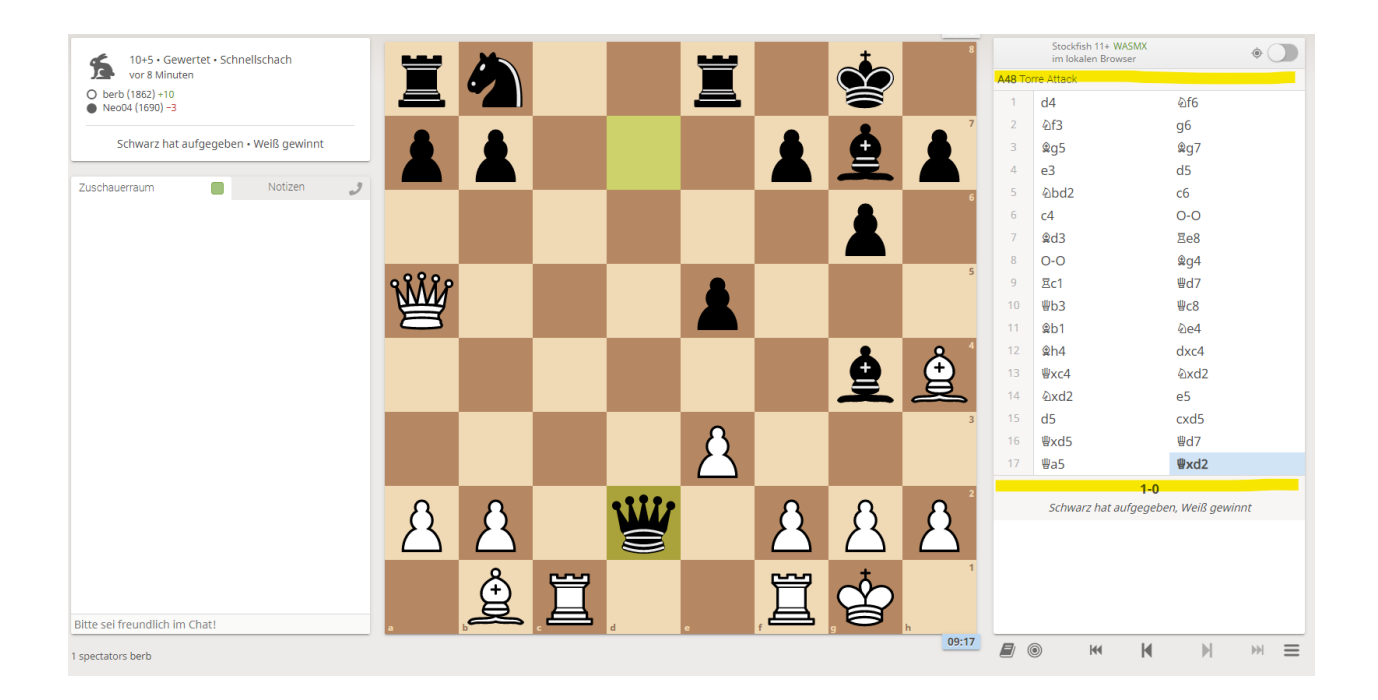

Avec ces instructions, je voudrais vous encourager à combattre le virus Corona actuel et à continuer de jouer aux échecs avec des amis. Si cela n'est pas possible sur la carte, cela peut être fait sur l'écran.

Caractéristiques du tournoi:

- Des parties longues avec une cadence de 60 minutes et 30 secondes supplémentaires par coup légèrement plus court que le temps de réflexion habituel.
- Tirages au sort des participants selon le système suisse au moins 1 heure avant le match
- Publication des résultats sur Chessresults.com
- En ligne via la plateforme Lichess.org selon les instructions de jeu voir ci-dessous
- 5 tours avec un tour par jour
- Chat en groupe via Skype (voir annonce)
- Début de la partie à 10h00 si un joueur est empêché, il peut convenir avec l'adversaire de jouer la partie le même jour ou après.

Veuillez noter:

Les jeux ne sont pas comptés pour ELO - et nous espérons que tous les joueurs n'utiliseront pas d'aides électroniques.

Inscriptions et informations complémentaires: Voir les pages Web suivantes.

http://www.skbirseck.ch/nsv-senioren-turnier/

http://www.schach-nsv.ch/ausschreibung-seniorenturnier-2020/